## Computing

## In der Windows-Taskleiste reagiert das Lautstärke-Icon bei einem Klick nicht, was kann ich tun?

- In Windows 10 kann es vorkommen, dass in der Taskleiste das Lautsprecher-Symbol nicht reagiert, wenn Sie darauf klicken, um die Audio-Lautstärke zu verändern (der zugehörige Dialog öffnet sich nicht).
- Die Lautstärke können Sie in diesem Fall über die **Systemeinstellungen** anpassen.
- Geben Sie dazu im Windows-Suchfenster Lautstärke ein und wählen Sie das Ergebnis Lautstärke anpassen - Systemeinstellungen aus (es öffnet sich das Fenster mit den **Audio-Einstellungen**).
- Klicken Sie in der Mitte auf den Link Geräte- oder App-Lautstärke ändern (es öffnet sich das Fenster mit den **Sound**-Einstellungen).
- Hier können Sie unter Hauptlautstärke die Lautstärke verändern, indem Sie den Schieberegler nach links oder rechts bewegen (links = leiser, rechts = lauter, 0 = kein Ton, 100 = maximale Lautstärke).
- Klicken Sie links vom Schieberegler auf das Lautsprecher-Icon, um die Hauptlautstärke **stummzuschalten**.

Eindeutige ID: #2633 Verfasser: Letzte Änderung: 2022-02-11 12:19